## Как производить выгрузку данных из системы АвтоПредприятие 9 AutoSoft

1. В системах семейства АвтоПредприятие 9, открываем меню «Отчеты», в нём выбираем пункт «Отчеты»

2. В открывшемся окне «Отчеты» выбираем «Экспорт в бухгалтерские программы» далее выбираем пункт «Расширенный экспорт в 1с»

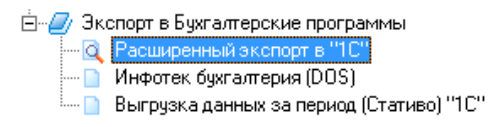

3. В верхней части окна «Отчеты», указываем период выгрузки документов.

3.1. Также можно ограничить список выгружаемых документов посредством настройки данной выгрузки.

| Свойства документа |   |
|--------------------|---|
| Все документы      | * |
| Все документы      |   |

Сделать это можно при помощи кнопки «Настройки» ( данная кнопка расположена правее кнопки «Просмотр отчета» )

4. Внизу окна указываем путь до выгрузки, например С:\1с, чуть ниже ставим галочку «Выгружать работы полностью» и вписываем разделитель \$\$\$

|  | Экспорт в Бузгалтерские программы<br>С Расширенный экспорт в "1С"<br>Инфотек бузгалтерия (DOS)<br>Выгрузка данных за период (Стативо) "1С" |     |   |
|--|----------------------------------------------------------------------------------------------------|-----|---|
|  | Путь выгрузки С:\1с                                                                                                    | ••• |   |
|  | Выгружать работы полностью Разделитель \$\$\$                                                                                              |     |   |
|  |                                                                                                    |     | ļ |

5. Жмём кнопку «Просмотр отчета» (крайняя верхняя слева)

6. Теперь в папке С:\1с появились файлы, содержащие выгруженную информацию.